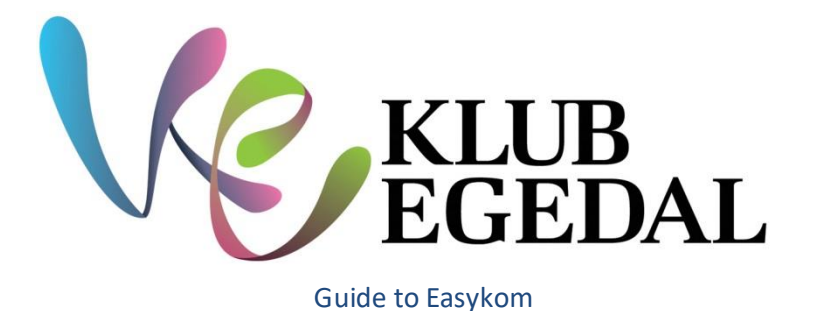

Use the following link: <u>https://klubegedal.easykom.net/login</u>

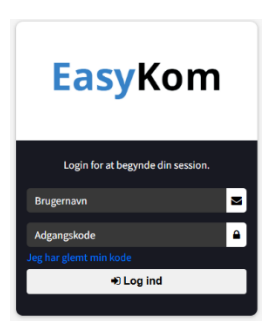

Log in with your email (which is your username - brugernavn) and the code you were sent (you can change the code to something that makes sense to you)

The first time you log in, you will be asked to fill in/confirm the personal (Stamdata) and health data (Helbredsoplysninger) of your child

| Stamdata                    |                                                | Qr Helbredsoplysninger       |       | - |
|-----------------------------|------------------------------------------------|------------------------------|-------|---|
| 1                           |                                                | Linge:                       |       |   |
| Siet Vaelg billede          | Gem                                            | Sundhedspiejerske:           |       |   |
| CPR-nummer:<br>Fornavn:     | Pippi                                          | Allergier:                   | Minus |   |
| Etternavn:<br>Fødselsdato:  | Langstrempe<br>01-01-2000                      | Penicillin overfølsomhed:    | Nej 👻 |   |
| Adresse:<br>Post Nr. og By: | adresse<br>post nr. og by, f.eks. 6000 Kolding | Dato for stivkrampe vaccine: |       |   |
| Email:<br>Mobil nr.:        |                                                |                              | Gem   |   |
| Note:                       |                                                |                              |       |   |
|                             | Gem                                            |                              |       |   |

And then your own personal data (Mine informationer)

Here, you also have the option of changing the password:

| =                                 |                                                        |                                                          | Althe informationer 🛛 🖶 Log ud        |
|-----------------------------------|--------------------------------------------------------|----------------------------------------------------------|---------------------------------------|
| Forældre Stamdata                 |                                                        | Skift adgangskode                                        | · · · · · · · · · · · · · · · · · · · |
| Email:<br>Fornavn:<br>Mellemnavn: | susanne kopdrup hansen@egekom.dk<br>Susanne<br>Lopdrup | Nuværende password:<br>Nyf password:<br>Gentag password: |                                       |
| Efternavn:<br>By og postnummer:   | Hansen                                                 |                                                          | Gem                                   |
| Adresse:                          | adresse                                                |                                                          |                                       |
| Mobiliti.:<br>Arbejdstif.:        | 0000000                                                |                                                          |                                       |
|                                   | Gem                                                    |                                                          |                                       |

It is important to keep your phone number up to date, so we can reach you.

Next, proceed to "the permissions/Tilladelser' tab and tick 'Yes' or 'No'.

| Qe         Tilladelser Pippi Langstrompe                                                        |                                                                                                    |     |               |
|-------------------------------------------------------------------------------------------------|----------------------------------------------------------------------------------------------------|-----|---------------|
| Spergsmål                                                                                       | Ja                                                                                                    | Nej | lkke besvaret |
| Karsel med medarbijder i nim bus                                                                | <ul> <li>Image: A set of the set of the</li></ul>  |     |               |
| Karsei med medarbejder i pilvat bil                                                             | <ul> <li>Image: A second second s</li></ul> |     |               |
| Bildetr på klubbern tjernmeside                                                                 | <ul> <li>Image: A set of the set of the</li></ul>  |     |               |
| Bileder på klubbens instagram profil                                                            | <ul> <li>Image: A second second s</li></ul> |     |               |
| Bileder på klabbern Facebook profil                                                             |                                                                                                    | ×   |               |
| Svemning under opsyn                                                                            | <ul> <li>Image: A set of the set of the</li></ul>  |     |               |
| Bileder på trykt informationsmateriale til brug på klubben                                      | <ul> <li>Image: A set of the set of the</li></ul>  |     |               |
| Video til Intenti Informationsmateriale til brug på klubben                                     | <ul> <li>Image: A set of the set of the</li></ul>  |     |               |
| Bileder II trykt Informationsmateriale målrettet til eksternt brug for kkubben i kommunalt rogi |                                                                                                    | ×   |               |
| Det er lit entvrert fild muligt al sandrachsakke en oller flere samtysker filoage               |                                                                                                    |     |               |
|                                                                                                 |                                                                                                    |     | Gem           |

You then have the option of depositing money in your child's club account via "the payments/Betalinger" tab:

Select 'Deposit money/indsæt penge''' and write the amount you wish to deposit in your child's account. Tick 'I have read the Terms and Conditions of Sale and Delivery' and click 'Go to payment/Gå til betaling'''. A payment window will then pop up. Here, you can either enter your card details or choose to pay via Mobile Pay.

| Pippi Langstrompe                   |                                             |                |
|-------------------------------------|---------------------------------------------|----------------|
| Konto oversidt                      | - Indsæt penge                              |                |
|                                     | Indbetaling til Pippi Langstrømpe           |                |
| Klub Konto konto<br>Saldo: 0,00 kr. | Konti                                       | Saldo Indtast  |
|                                     | Klub Konto                                  | 0,00 kr.       |
|                                     | Du kan bruge følgende betallingskort:       | Total 0,0      |
|                                     | Jog har læst salgs- og leveringsbetingelser |                |
|                                     |                                             | Gå til betalin |
|                                     |                                             |                |
|                                     | -                                           |                |
| Advisering for Pippi Langstrampe    |                                             |                |
| Advis<br>V                          |                                             |                |
| Konti Saldo Email beleb             |                                             |                |
| kiuo komo a.uu kr. 97               | 50 DKK                                      |                |
| Ge                                  | m                                           |                |
|                                     |                                             |                |
|                                     |                                             |                |
|                                     |                                             |                |
|                                     |                                             |                |
|                                     |                                             |                |
|                                     |                                             |                |
| Kommune                             |                                             |                |
|                                     |                                             |                |
|                                     |                                             |                |
| Ordrenummer 636845506988242074      |                                             |                |
|                                     |                                             |                |
| Kortnummer                          |                                             |                |
|                                     |                                             |                |
|                                     |                                             |                |
| Udiøbsdato CVV/CVD 💋 🚺 🚛            |                                             |                |
|                                     |                                             |                |
| ACIV                                |                                             |                |
| Betal 50,00 DKK                     |                                             |                |
|                                     |                                             |                |
|                                     |                                             |                |
| Andre betalingsmetoder              |                                             |                |
| -                                   |                                             |                |
|                                     |                                             |                |
|                                     |                                             |                |
| Monteruy                            |                                             |                |
|                                     |                                             |                |
| Annuller betaling                   |                                             |                |
|                                     |                                             |                |

You will receive an email receipt once you have deposited an amount.

In the 'Notifications/Adviseringer' field, you can enter an amount, when your child's account has reached that amount, you will receive an email. It is then time to log in again and deposit money in your child's account.

In the 'Account overview/Konto oversigt" field, you can follow the movements on your child's account.

Use the Subscriptions/Abonnement' tab to register your child for the club's subscriptions, which are the food scheme and/or Kanin /animals (the price of the subscription may vary from club to club)

| EasyKom+      | =                                                                                                    |                   |            |             |
|---------------|----------------------------------------------------------------------------------------------------|-------------------|------------|-------------|
| ∰ Kalender    |                                                                                                    | Pippi Langstrømpe |            |             |
| 🚍 Betalinger  |                                                                                                    | Vælg ᅌ            |            |             |
| Abonnementer  | i Abonnementer                                                                                                    |                   |            | -           |
| ♣ Tilladelser | Abonnementer for Pipp                                                                                                    | bi Langstrømpe    |            |             |
| 🖬 Kontaktinfo | Du kan bruge følgende betalingskort:         Image: State State |                   |            |             |
|               | Abonnement                                                                                                    | Interval          | Til/Afmeld | Betalinger  |
|               | Madordning<br>Pris: 95,00 kr.                                                                                                    | Månedlig          | Tilmeld    | Se oversigt |
|               |                                                                                                    |                   |            |             |
|               |                                                                                                    |                   |            |             |

Tick 'I have read the Terms and Conditions of Sale and Delivery' and click 'Subscribe'Tilmeld.

A payment window will then open, where you can enter your card details. On the 1st of each month, the amount will be charged to your debit/credit card.

The calendar shows the activities, trips etc that are happening in the club. You have the option of registering your child for trips from home.

|              |                             |                             | 🔳 Se tilmeldte aktiviteter 🛛 Uge 6 - 2019 🕒 Udskriv |              |
|--------------|-----------------------------|-----------------------------|-----------------------------------------------------|--------------|
| Mandag 04-02 | Tirsdag 05-02               | Onsdag 06-02                | Torsdag 07-02                                       | Fredag 08-02 |
|              | 17:30 4. klasses aften      | 17:30 Brætspils aften       |                                                     |              |
|              |                             |                             |                                                     |              |
|              |                             | 5                           |                                                     |              |
|              | 20:00 🕱 Du er ikke tilmeldt | 20:30 × Du er ikke tilmeldt |                                                     |              |

Click on the activity, for which you wish to register your child. Any payment will be charged immediately.

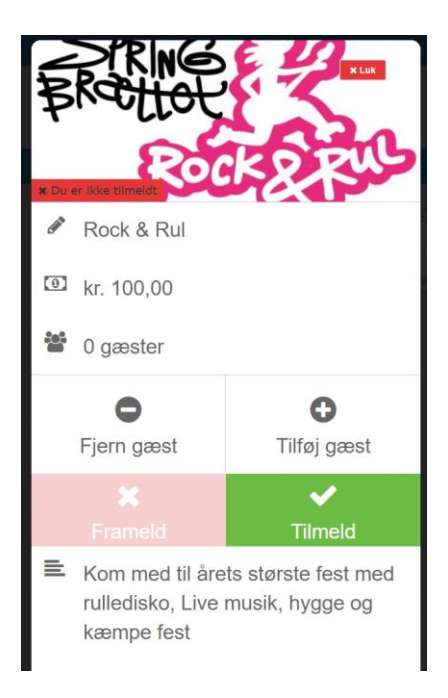

It is often, also possible to register/pay for a trip, activity or arrangement at the club.

5